# **Aplikace Countries of the World**

VY\_32\_INOVACE\_MOB\_BU\_11

Sada: Mobilní aplikace ve výuce

Téma: Aplikace Countries of the World

Autor: Mgr. Miloš Bukáček

Předmět: Zeměpis

Ročník: 2. ročník vyššího gymnázia

Využití: Prezentace určená pro výklad

Anotace: Prezentace je věnována mobilní aplikaci Countries of the World, kterou mohou žáci a učitelé využívat v tabletech (a případně i mobilních telefonech) s operačním systémem Android. První část popisuje ovládání aplikace a jednotlivé nabídky, ve druhé části jsou zařazeny praktické úkoly na procvičení.

Gymnázium Vincence Makovského se sportovními třídami Nové Město na Moravě

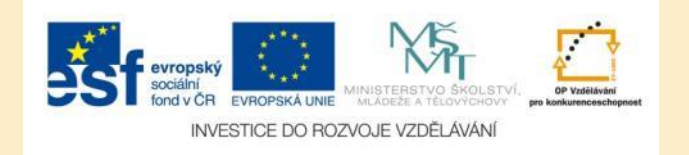

## **Aplikace Countries of the World**

- Aplikaci nainstalujete z katalogu aplikací pro mobilní zařízení Obchod play
- Pomocí této aplikace se naučíte základní faktografické údaje o zemích světa
- Obsahuje informace o:
  - Hlavních městech

- Obyvatelstvu
- Jazycích
- HDP
- Náboženství
- Vlajkách
- Zároveň si můžete otestovat vaše znalosti
- Ke států jsou doplněné audionahrávky s výslovností jejich názvu

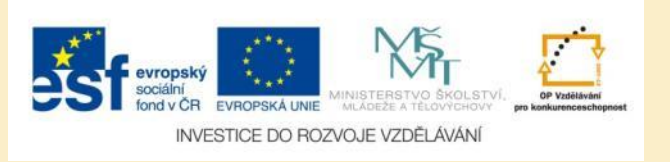

### Countries of the World – úvodní nabídka

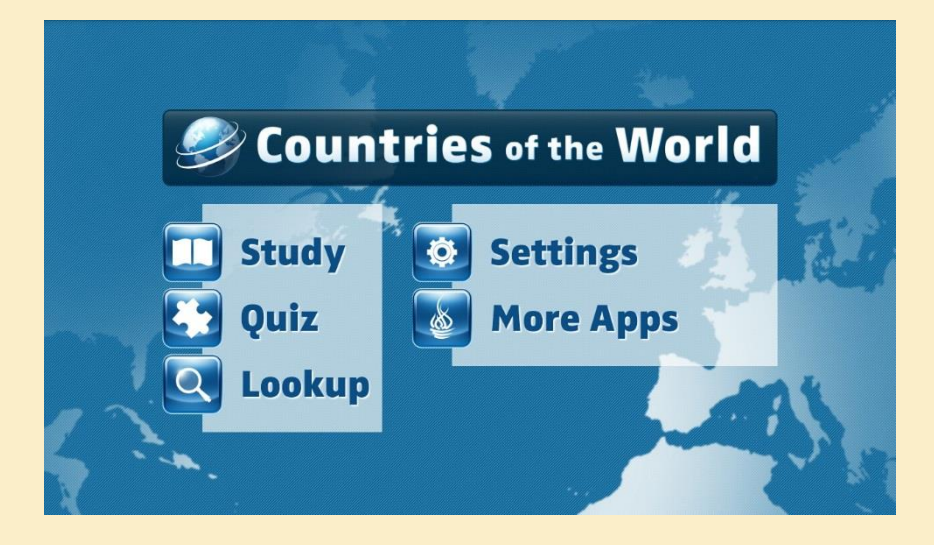

Obr. 1: Úvodní obrazovka aplikace

 Úvodní menu aplikace nabízí tři hlavní položky

- Study zde se naučíte informace o zemích světa
- Quiz zde si vyzkoušíte své znalosti
- Lookup zde můžete vyhledávat země světa

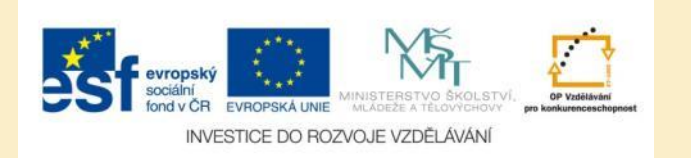

#### Studium – výběr kontinentu

| Study Setu                    | ıp                        |  |  |  |
|-------------------------------|---------------------------|--|--|--|
|                               |                           |  |  |  |
| what would you like to study? |                           |  |  |  |
| 🔲 Asia                        | 🗐 Europe 🛛 🗐 Surprise me! |  |  |  |
| 🔲 Africa                      | North America             |  |  |  |
| 🔲 Oceania                     | South America             |  |  |  |
|                               |                           |  |  |  |

Obr. 2: Vyberte si kontinent, který chcete studovat

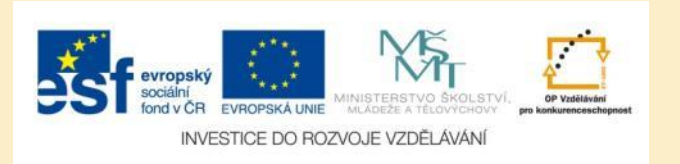

### Studium – Informace o zemi

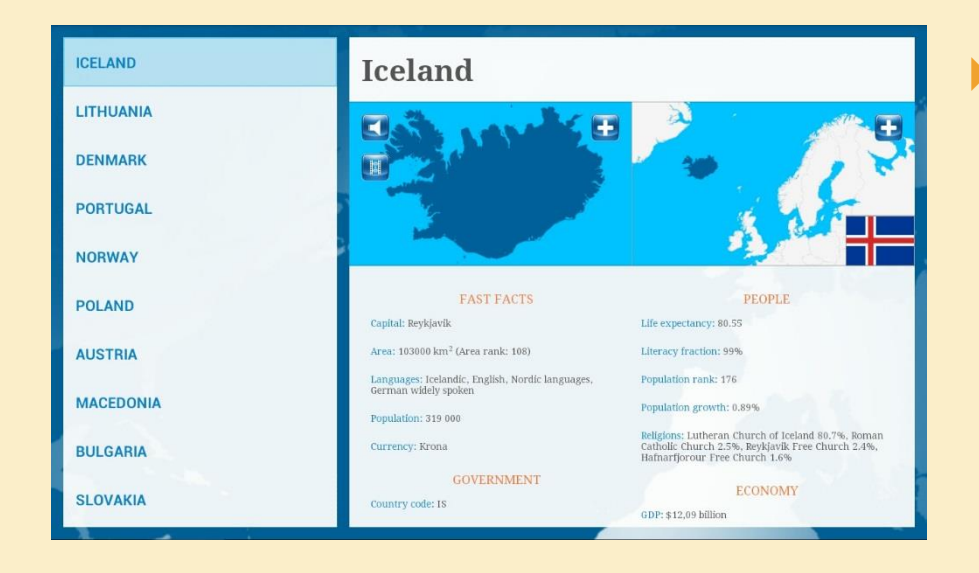

Obr. 3: Podrobné informace o vybrané zemi

Studijní materiál obsahuje:

- Mapu země
- Vlajku země
- Základní faktografické údaje
- Ikonu s reproduktorem výslovnost názvu země
- U některých zemí ikonu s filmem – krátké video o zemi
- Klepnutím na ikonu + můžete zemi zobrazit na mapě světa

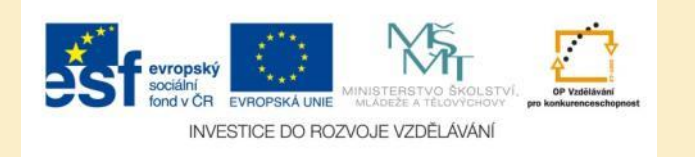

#### Mapa světa

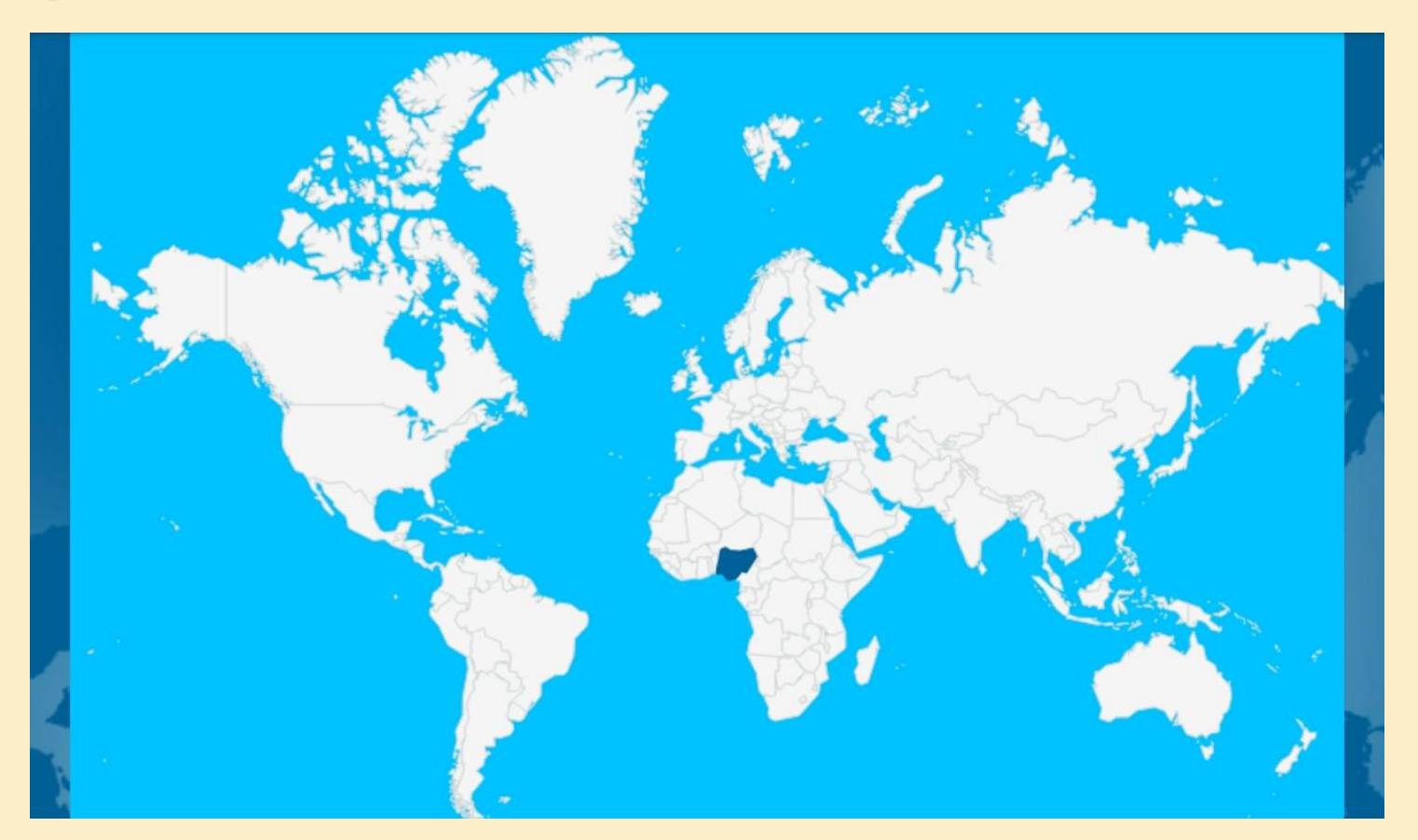

Obr. 4: Vybraná země zobrazená na mapě světa

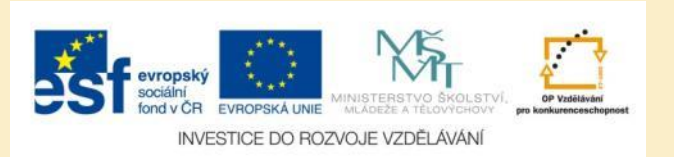

#### Test – výběr témat

| 🙋 Qu     | ıiz Setup          | T                 | -  |     |
|----------|--------------------|-------------------|----|-----|
|          |                    |                   |    |     |
| Choose a | part of the world: |                   |    |     |
| 2        | Europe             | Σ                 | Go |     |
| Choose a | practice field:    |                   |    |     |
|          | Name               | $\mathbf{\Sigma}$ |    | 1.0 |
|          |                    |                   |    |     |
|          |                    |                   |    | -   |

Obr. 5: Výběr témat k testování

 Pokud zvolíte testování, můžete si vybrat
 kontinent a předmět
 testování (např. názvy
 zemí, hlavní města,
 počet obyvatel atd.)

V nastavení testu
 můžete také určit počet
 otázek a způsob, jakým
 se budou zobrazovat

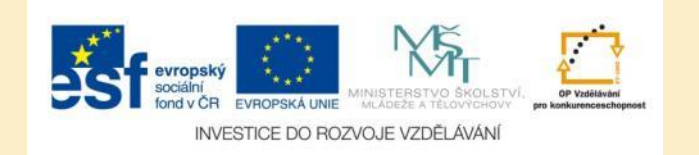

#### Testové otázky

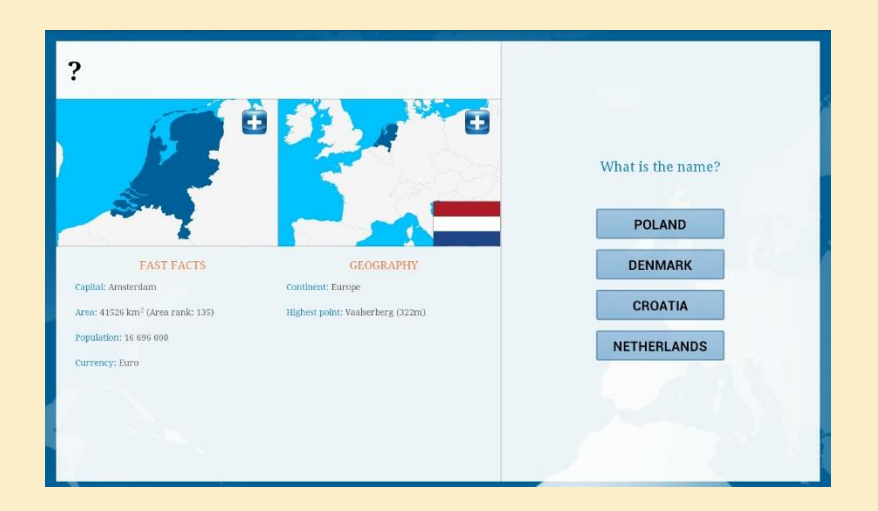

Obr. 6: Příklad testové otázky

 Uzavřené testové úlohy obsahují vždy čtyři možné varianty odpovědí

- Pouze jedna z nich je správná
- Pokud vyberete
   špatnou odpověď,
   automaticky se označí
   správná

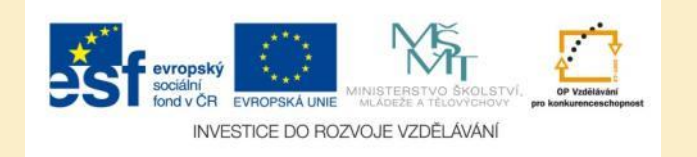

#### Vyhodnocení testu

| Quiz Results                            |                                                                                                    |  |
|-----------------------------------------|----------------------------------------------------------------------------------------------------|--|
| <ul> <li> <ul> <li></li></ul></li></ul> | <section-header><section-header><section-header><section-header><section-header><section-header><section-header><section-header><section-header></section-header></section-header></section-header></section-header></section-header></section-header></section-header></section-header></section-header> |  |

Obr. 7: Výsledky testu obsahují informace o době testování a procentu správných odpovědí. Můžete se také podívat na chybné odpovědi nebo test spustit znovu.

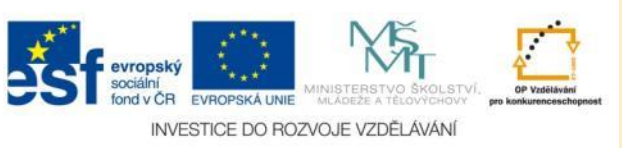

#### Vyhledávání států

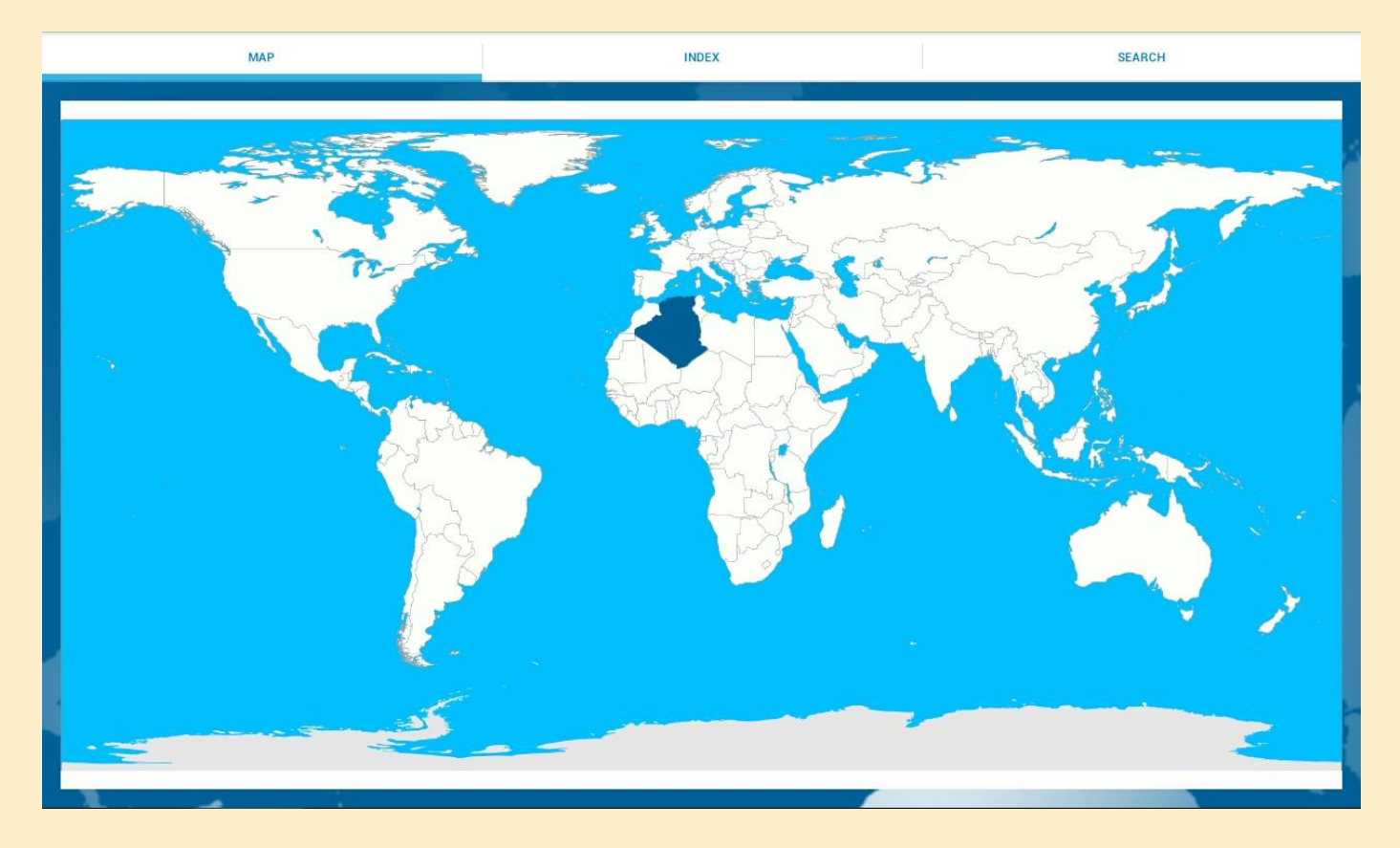

Obr. 8: Státy je možné vyhledávat na mapě nebo abecedně pomocí indexu.

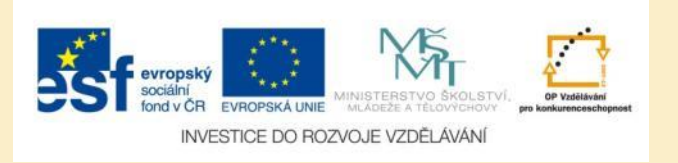

### Úkol č. 1: Studium států a hlavních měst

Pomocí aplikace Countries of the World si nastudujte zeměpisnou polohu států a hlavní města kontinentu, který právě probíráte v hodinách zeměpisu.

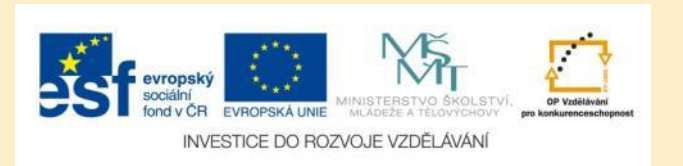

### Úkol č. 2: Testování států a hlavních měst

Pomocí aplikace Countries of the World si otestujte své znalosti zeměpisné polohy států a hlavních měst států na kontinentě, který právě probíráte v zeměpise.

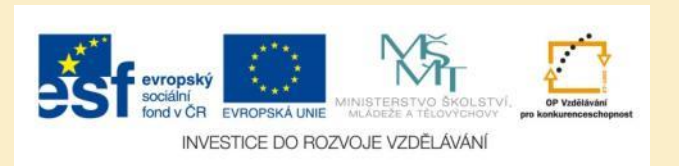

# Úkol č. 3: Testování dalších informací

Pomocí aplikace Countries of the World si otestujte také počet obyvatel, rozlohu a měnu států na kontinentě, který právě probíráte v hodinách zeměpisu.

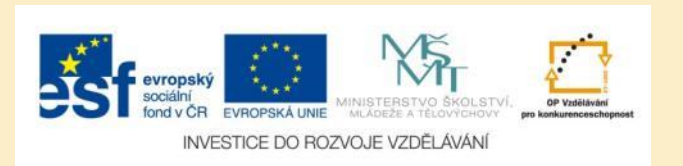

# Použité zdroje

#### Obrázky

Obr. 1 – Obr. 8: PrintScreeny obrazovky z mobilní aplikace Countries of the World ve verzi pro tablety s
operačním systémem Android. Miloš Bukáček, 2014

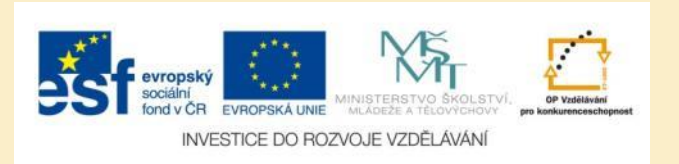